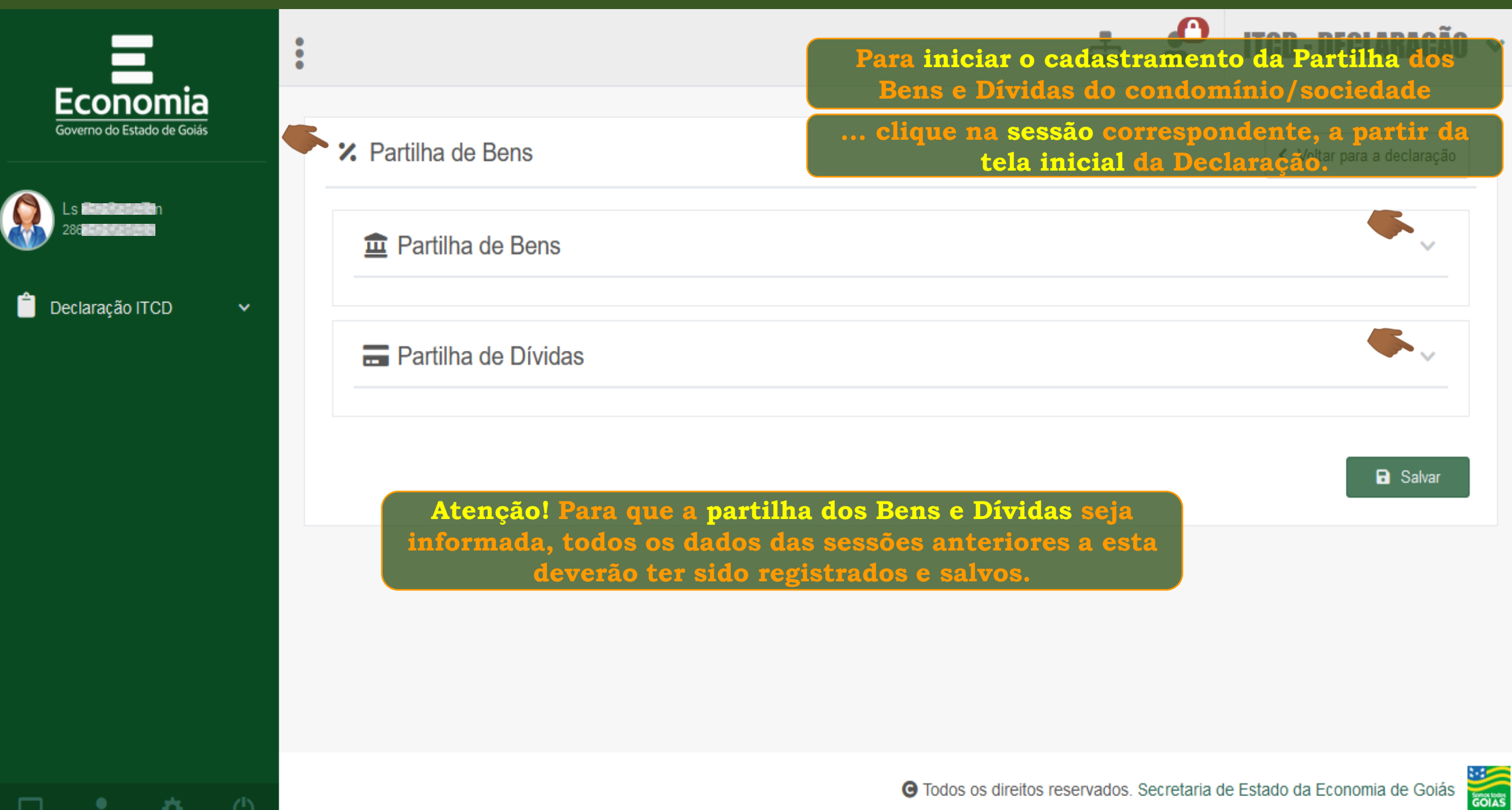

|                       | Partilha de Bens                                                                                                    |                                                                 | ^             |  |
|-----------------------|----------------------------------------------------------------------------------------------------|-----------------------------------------------------------------|---------------|--|
| 🛑 Declaração ITCD 🛛 🗸 | 100.00% do Imóvel Rural denominado Fazenda , localizado na zona rural do município de Itapirapua, no estado de Goias, à Estrada Intermunicipal Rodovia, Zona Rural, com área de 200.0 ha, matriculado/registrado sob nº 1234 |                                                                 |               |  |
|                       | Condomino Fulano de Tal - (Condômino/ Sócio - Condômino/ Sócio)                                                                                                    |                                                                 | %             |  |
|                       | Condomino Sicrano de Tal - (Condômino/ Sócio - Condômino/ Sócio)                                                                                                    |                                                                 | %             |  |
|                       | Condomino Beltrano de Tal - (Condômino/ Sócio - Condômino/ Sócio)                                                                                                    |                                                                 | %             |  |
|                       |                                                                                                    | TOTAL PARTILHADO 0%                                             |               |  |
| •                     | 🖡 🚍 Partilha de Dívidas                                                                                                    | Os Bens e Dívidas da Declaração<br>apresentados individualmente | serão<br>9, A |  |
|                       | Emprestimo bancario                                                                                                    | na sequência em que foram cadas                                 | strados,      |  |
|                       | Condomino Fulano de Tal - (Condômino/ Sócio - Condômino/ Sócio)                                                                                                    |                                                                 | %             |  |
|                       | Condomino Sicrano de Tal - (Condômino/ Sócio - Condômino/ Sócio)                                                                                                    |                                                                 | %             |  |
|                       | Condomino Beltrano de Tal - (Condômino/ Sócio - Condômino/ Sócio)                                                                                                    |                                                                 | %             |  |
|                       |                                                                                                    | TOTAL PARTILHADO 0%                                             |               |  |
|                       |                                                                                                    |                                                                 |               |  |

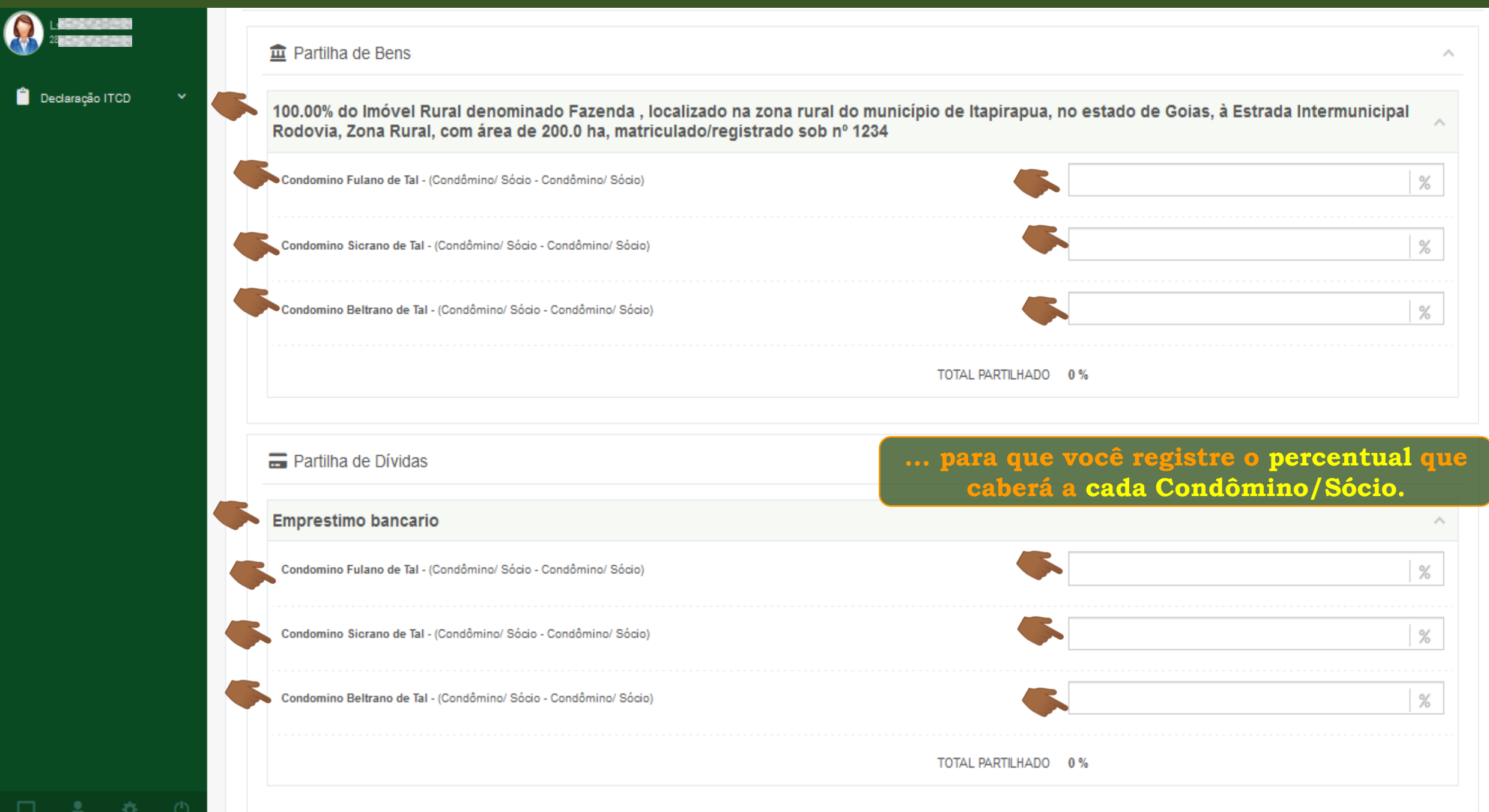

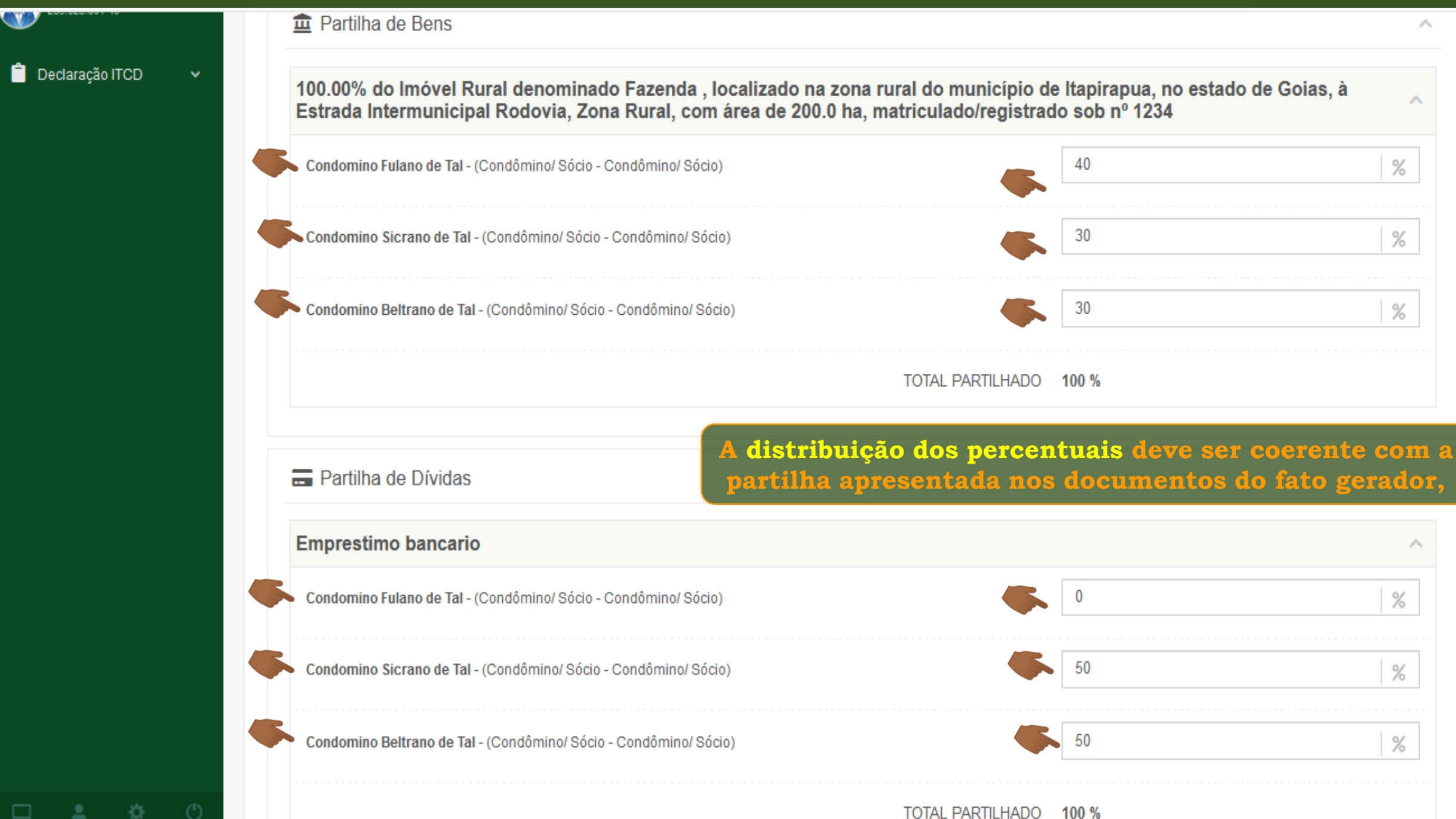

| 200.020.001 IS        | 6.          |                                                                                                    |                                                   | ^                               |  |
|-----------------------|-------------|----------------------------------------------------------------------------------------------------|---------------------------------------------------|---------------------------------|--|
| 💼 Declaração ITCD 🛛 🗸 |             | 100.00% do Imóvel Rural denominado Fazenda , localizado na zona rural do município de Itapirapua, no estado de Goias, à Estrada Intermunicipal Rodovia, Zona Rural, com área de 200.0 ha, matriculado/registrado sob nº 1234 |                                                   |                                 |  |
|                       |             | Condomino Fulano de Tal - (Condômino/ Sócio - Condômino/ Sócio)                                                                                                    | 40                                                | %                               |  |
|                       |             | Condomino Sicrano de Tal - (Condômino/ Sócio - Condômino/ Sócio)                                                                                                    | 30                                                | %                               |  |
|                       |             | Condomino Beltrano de Tal - (Condômino/ Sócio - Condômino/ Sócio)                                                                                                    | 30                                                | %                               |  |
|                       |             | TOTAL PARTILHADO 100 %                                                                                                    |                                                   |                                 |  |
|                       | <b>\$</b> . | Partilha de Dívidas Ou Dívida entre os Cond                                                                                                    | iais lançados na partili<br>lôminos/Sócios deverá | ha de cada Bem<br>alcançar 100% |  |
|                       |             | Emprestimo bancario                                                                                                    |                                                   | ^                               |  |
|                       |             | Condomino Fulano de Tal - (Condômino/ Sócio - Condômino/ Sócio)                                                                                                    | 0                                                 | %                               |  |
|                       |             | Condomino Sicrano de Tal - (Condômino/ Sócio - Condômino/ Sócio)                                                                                                    | 50                                                | %                               |  |
|                       |             | Condomino Beltrano de Tal - (Condômino/ Sócio - Condômino/ Sócio)                                                                                                    | 50                                                | %                               |  |
| □ <b>≜ ☆</b> ()       |             | TOTAL                                                                                                    |                                                   |                                 |  |

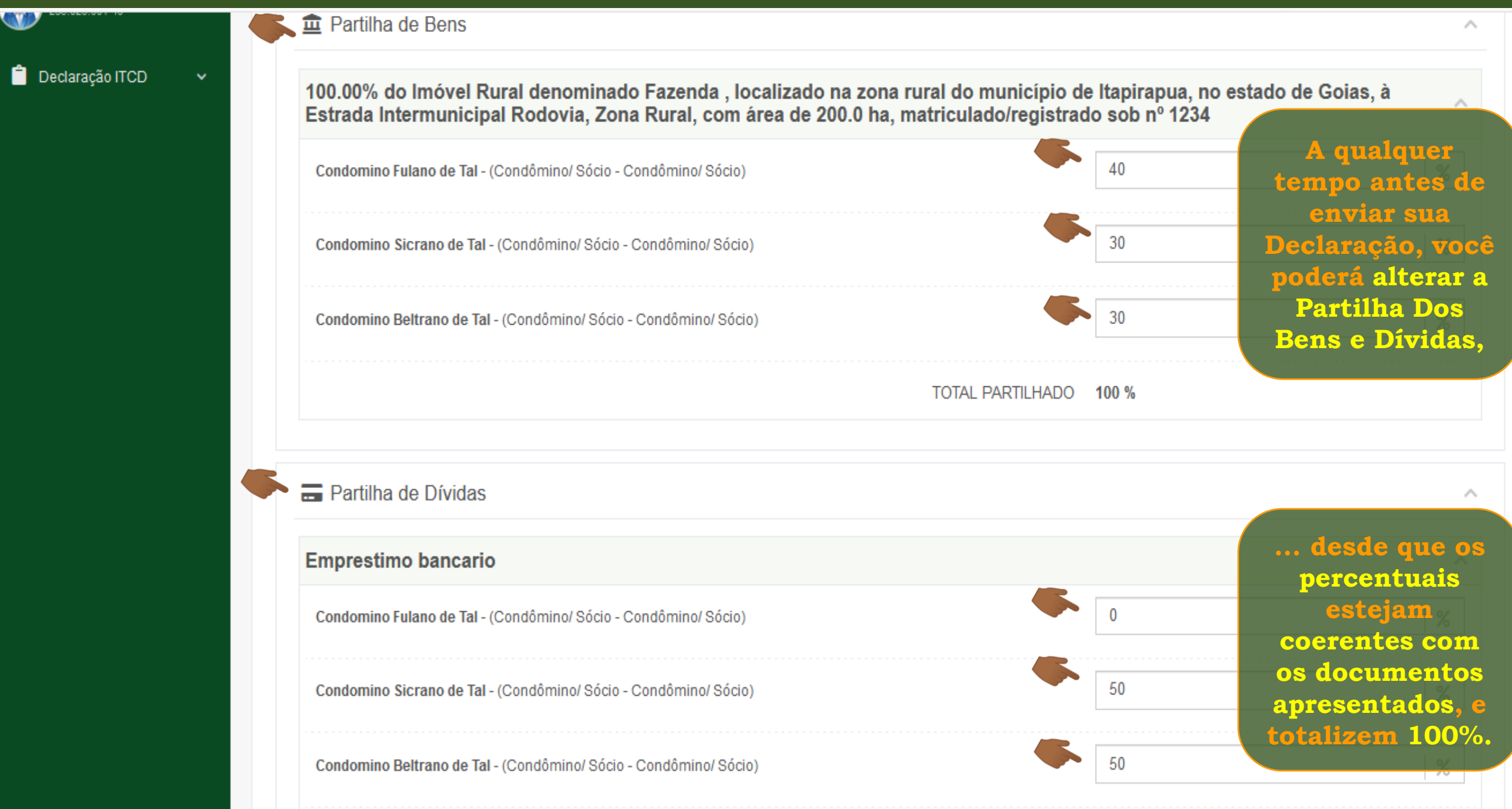

|                | 🟛 Partilha de Bens                                                                                                    |          |                              |  |  |
|----------------|----------------------------------------------------------------------------------------------------|----------|------------------------------|--|--|
| ração ITCD 🗸 🗸 | 100.00% do Imóvel Rural denominado Fazenda , localizado na zona rural do município de Itapirapua, no estado de Goias, à Estrada Intermunicipal Rodovia, Zona Rural, com área de 200.0 ha, matriculado/registrado sob nº 1234 |          |                              |  |  |
|                | Condomino Fulano de Tal - (Condômino/ Sócio - Condômino/ Sócio)                                                                                                    | 40       |                              |  |  |
|                | Condomino Sicrano de Tal - (Condômino/ Sócio - Condômino/ Sócio)                                                                                                    | 30       |                              |  |  |
|                | Condomino Beltrano de Tal - (Condômino/ Sócio - Condômino/ Sócio)                                                                                                    | 30       |                              |  |  |
|                | TOTAL PARTILHADO 100 %                                                                                                    |          |                              |  |  |
|                | 🚍 Partilha de Dívidas                                                                                                    |          |                              |  |  |
|                | Emprestimo bancario                                                                                                    |          |                              |  |  |
|                | Condomino Fulano de Tal - (Condômino/ Sócio - Condômino/ Sócio)                                                                                                    | 0        |                              |  |  |
|                |                                                                                                    |          | Lembre-se de                 |  |  |
|                | Condomino Sicrano de Tal - (Condômino/ Sócio - Condômino/ Sócio)                                                                                                    | 50       |                              |  |  |
|                | Condomino Sicrano de Tal - (Condômino/ Sócio - Condômino/ Sócio)<br>Condomino Beltrano de Tal - (Condômino/ Sócio - Condômino/ Sócio)                                                                                        | 50<br>50 | lvar a partilh<br>informada. |  |  |

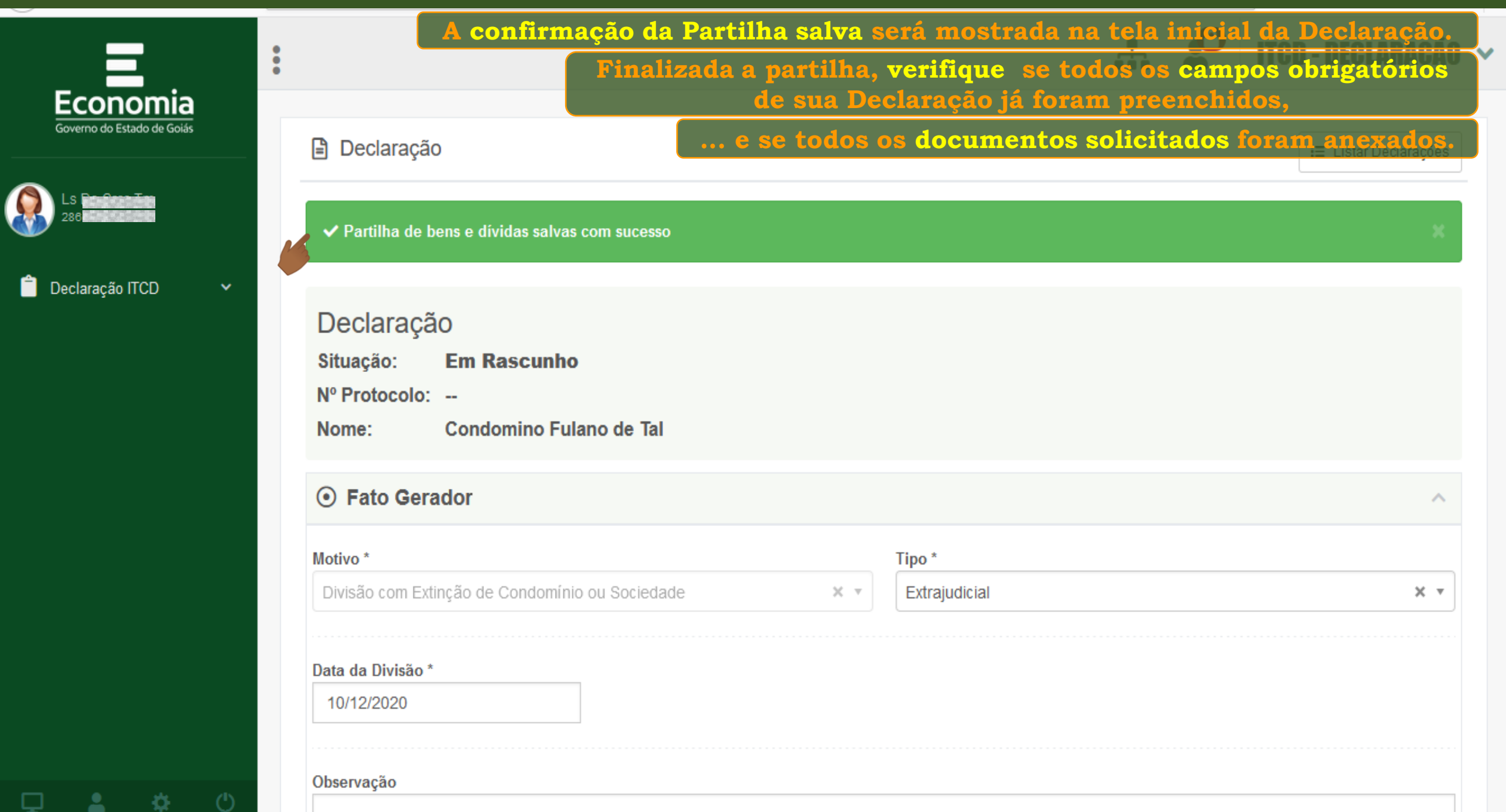

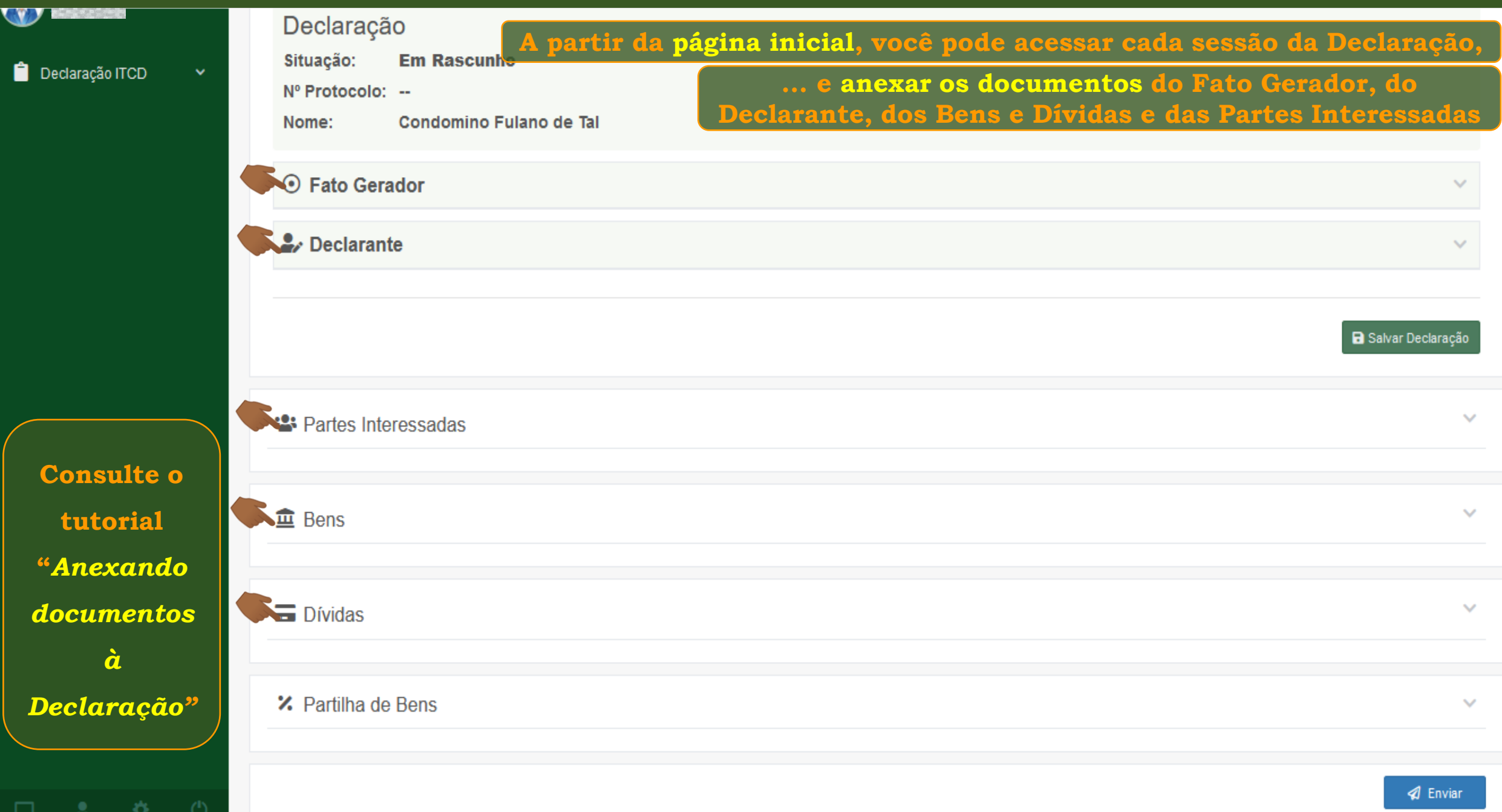

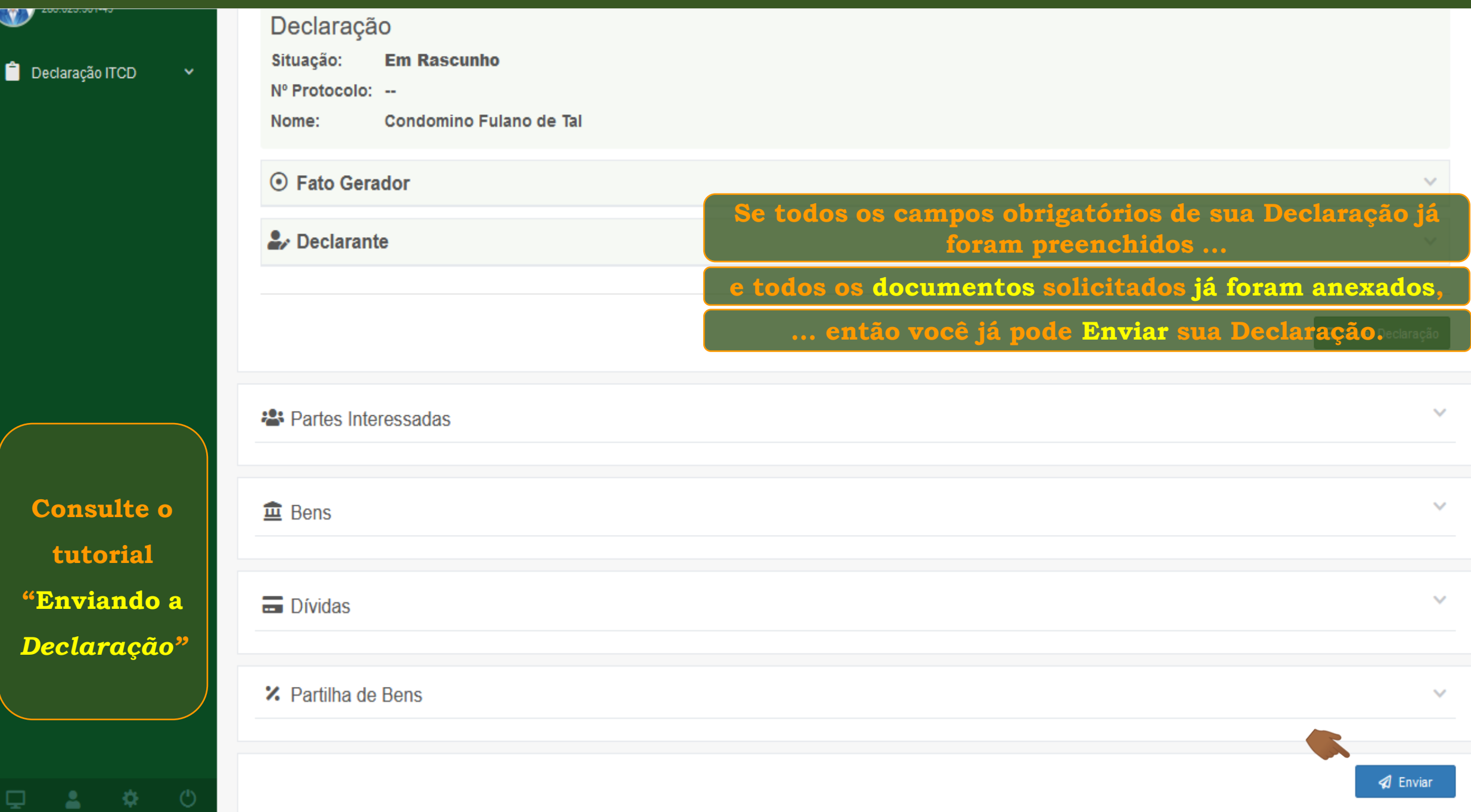

Fim